### DW-MAX Backup Locally to USB

----

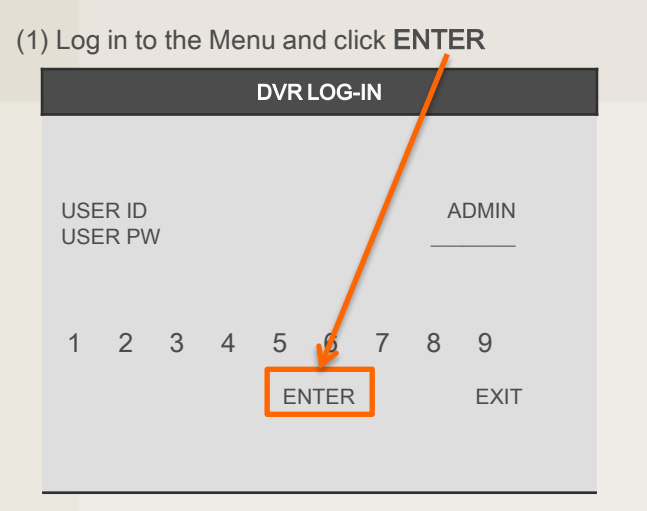

| ) Click BAC                                                                    | JK-UP                                         |         |
|--------------------------------------------------------------------------------|-----------------------------------------------|---------|
|                                                                                | MAIN MENU                                     |         |
| DISPLAY S<br>RECORD<br>CONFIGUR<br>EXTER ALL<br>BACK-UP<br>FIRMWARE<br>FACTORY | ETUP<br>ATION<br>DEVICE<br>UPGRADE<br>DEFAULT |         |
| LANGUAGE                                                                       | Ξ                                             | ENGLISH |
|                                                                                |                                               | EXIT    |

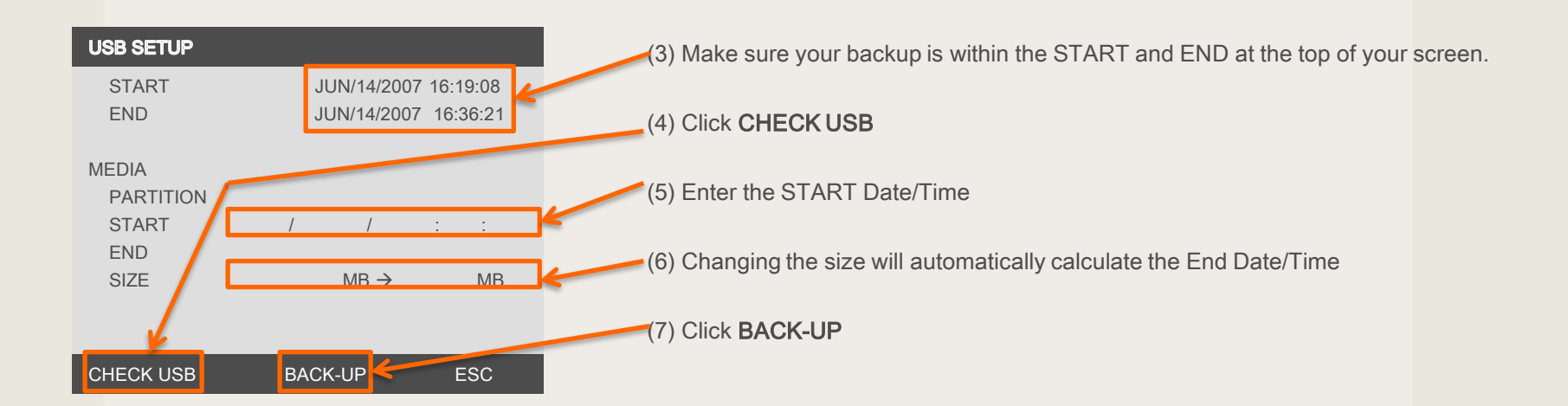

If you need technical assistant please Call:866-446-3516 option#2

# **DW-MAX Backup Remotely**

(2) Select a Site and click **OK** 

(1) Launch the software and click NETWORK SETUP

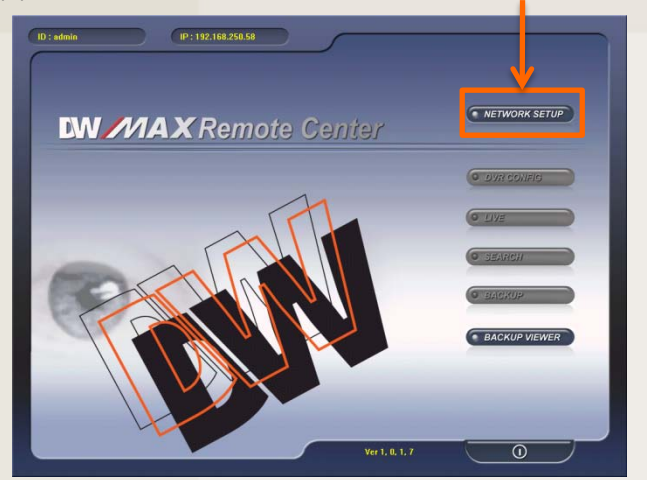

#### (4) Click on BACKUP

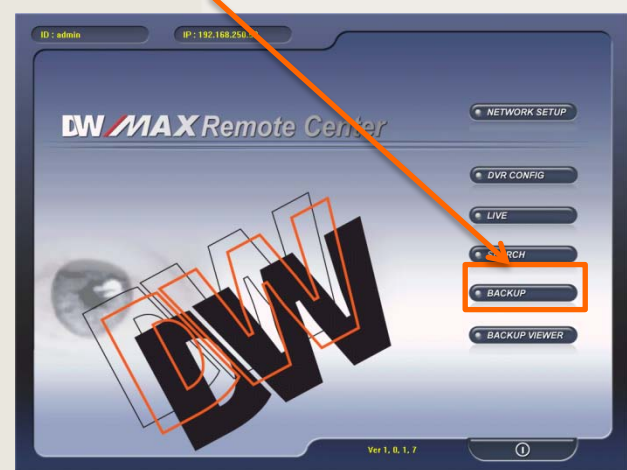

| All All and a state of the |          |        |      |        |                  | × |
|----------------------------|----------|--------|------|--------|------------------|---|
| SITE SETUP                 |          |        |      |        |                  | 1 |
| ADDRESS                    | LOCATION | PORT # | TYPE | D      | REGISTERING SITE | P |
| 192.168.250.58             | Digital  | 12555  | 1P   | imin _ |                  |   |
|                            |          |        |      |        | UPDATE           |   |
|                            |          |        |      | F      |                  |   |
|                            |          |        |      |        | DELETE           |   |
|                            |          |        |      |        |                  |   |
|                            |          |        |      |        |                  |   |
|                            |          |        |      |        |                  |   |
|                            |          |        |      |        |                  |   |
|                            |          |        |      |        |                  |   |
|                            |          |        |      |        |                  |   |
|                            |          |        |      |        |                  |   |
|                            |          |        |      | -      | - Aur            |   |
|                            |          |        |      |        | AVE              |   |
|                            |          |        |      |        | OK.              |   |
|                            |          |        |      |        | -                |   |
|                            |          |        |      |        | CANCE            |   |
| 0                          |          |        |      |        | CHURCLE          |   |

## (5) Click on Connect Test

|                             | BACKUP          |                 | Ver 1. 0. 0. 7 |
|-----------------------------|-----------------|-----------------|----------------|
| Backup Informati            |                 | OVR Server Info | ormation       |
| ■ IP Address 192.168.250.58 | Recorded S      | art Time        |                |
| Network Port 12555          | Recorded E      | nd Time         |                |
| User ID admin               |                 |                 | Update         |
| User Password               |                 |                 |                |
| Save File Path              |                 | Backup St       | atus           |
| Start Backup Time           | 00 Message      |                 |                |
| End Backup Tim              | 00 Receive Rate |                 |                |
|                             | Backup Rate     | s               |                |
|                             | Receive bps     |                 |                |
| Connect Test Lo             | Save Size       |                 |                |
| Set Backup Time Start B     | laekup          |                 |                |
|                             |                 |                 | Close          |

#### (3) Enter the password and click LOGIN

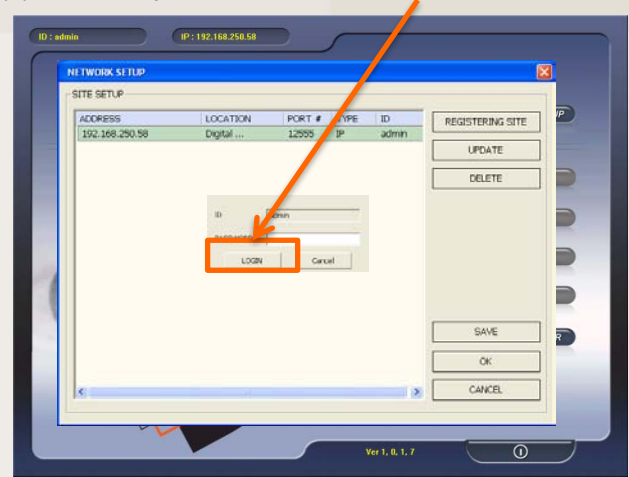

#### (6) If you see "Success Connect Test!", click on Lock

|                   |                                       | BACKUP       | Ver 1. 0. 0. 7         |
|-------------------|---------------------------------------|--------------|------------------------|
| Bac               | kup Information                       |              | OVR Server Information |
| ■ IP Address      | 192.168.250.58                        | Recorded St  | tart Time              |
| Network Port      | 12555                                 | Recorded En  | nd Tiple               |
| User ID           | admin                                 |              | Update                 |
| User Password     |                                       |              |                        |
| Save File Path    |                                       |              | Backup Status          |
| Start Backup Time | 0000/00/00 00:00:00                   | Message      | Sucess Connect Test !  |
| End Backup Time   | 0000/00/00 00:00:00                   | Receive Rate | 35                     |
|                   | · · · · · · · · · · · · · · · · · · · | Backup Rate  | S                      |
| Connect To        |                                       | Receive bps  |                        |
| Connect re        |                                       | Save Size    |                        |
| Set Backup T      | ime Start Backup                      |              |                        |
|                   |                                       |              | Close                  |

(7) Once you see "Update Record Time!", Click **Set Backup Time** 

|                                       | BACKUP       | Ver 1. 0. 0. 7                |
|---------------------------------------|--------------|-------------------------------|
| Backu                                 |              | DVR Server Information        |
| IP Address 22.168.250.58              | Recorded St  | tart Time 2009/04/14 13:12:11 |
| Network Port                          | Recorded E   | nd Time 2009/04/17 14:54:18   |
| User ID admin                         |              | Update                        |
| User Password                         |              |                               |
| Save File Path                        |              | Backup Status                 |
| Start Backup T ne 0000/00/00 00:00:00 | Message      | Update Record Time !          |
| End Backup I ma 0000/00/00 00:00:00   | Receive Rate | es                            |
|                                       | Backup Rate  | 15                            |
|                                       | Receive bps  | 3                             |
| Set Backup Time Start Backup          | Save Size    |                               |
|                                       |              |                               |

(10) You can click **Stop Backup** whenever or wait until the backup is complete

| B                                                                                                    | BACI UP Ver 1. 0. 0. 7                                                                     |
|----------------------------------------------------------------------------------------------------|--------------------------------------------------------------------------------------------|
| Backup Information                                                                                      | DVR Server Information                                                                     |
| IP Address         192.168.250.58           Network Port         1/2555           User ID         admin | Recorded Start Time 2009/04/1413:12:11     Recorded End Time 2009/04/1715:19:36     Update |
| User Password Save File Path C:\Documents and Settings\techs                                            | Backup Status                                                                              |
| Start Backup Time         2009/04/14 13:13:00           End Backup Time         2009/04/17 15:07:07     | Message Complete Receive Image I     Receive Rates     Backup Rates                        |
| Connect Test Unlock Set Backup Time Stop Backup                                                         | Receive bps 321536 bytes     Save Size S Mbytes                                            |
|                                                                                                    | Close                                                                                      |

## DW-MAX Backup Remotely (cont.)

(8) Click **Find** and set the destination of the file. Set the File Size, also the Start and End Backup Time and click **Apply** 

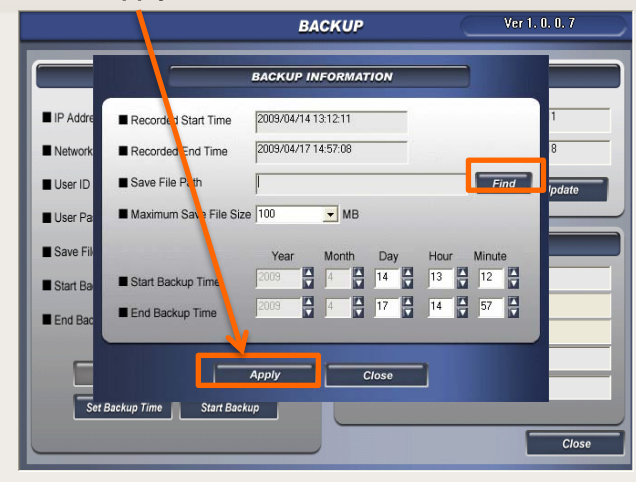

(11) Go to the destination of the file, you should see your backup

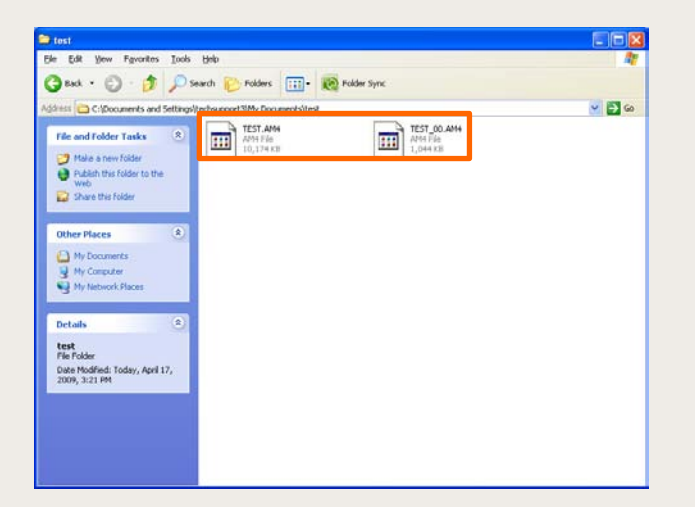

(9) Once your Start and End Backup are updated click **Start Backup** 

| B                                                                       | ACKUP                                                | Ver 1. 0. 0. 7                                              |
|-------------------------------------------------------------------------|------------------------------------------------------|-------------------------------------------------------------|
| Back, p Information                                                     |                                                      | VR Server Information                                       |
| IP Address         13, 168, 250, 58           Network Port         123, | <ul> <li>Recorded St</li> <li>Recorded Er</li> </ul> | art Time 2009/04/14 13:12:11<br>nd Time 2009/04/17 15:07:16 |
| User ID admin                                                           |                                                      | Update<br>Backup Status                                     |
| Start Backup Time 2009/04/14 312:11 End Backup Time 2009/04/17 1: 07:07 | Message     Receive Rate     Backup Rate             | Update Record Time I                                        |
| Connect Test Unick Set Backup Time Start Backup                         | Receive bps     Save Size                            | Cinco                                                       |

If you need technical assistant please Call:866-446-3516 option#2